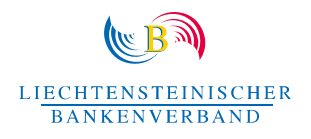

## Anleitung zu Roadmap-NFTs

## Nachstehend findet Ihr unsere Anleitung, um Euer NFT im Wallet «sichtbar» zu machen, sofern dies nicht automatisch erfolgt:

- (1) Wallet mit opensea.io verbinden
- (2) Auf Profil klicken Hier werden nun alle Eure NFTs angezeigt
- → Unter Umständen zeigt opensea das NFT bei den hidden NFTs an.
- (3) Auf «more» und dann auf «hidden» klicken
- ➔ Es werden Euch dann alle von opensea verborgenen NFTs angezeigt. Dort Einblick zu nehmen, ist insofern auch hilfreich, um zu pr
  üfen, ob Euch anderweitigen NFTs (fake oder dubiose) zugeschickt wurden.
- (4) Nun auf die drei Punkte für «mehr options» klicken und dann auf «unhide»
- (5) Mit klicken auf «continue» bestätigen
- → Wenn Ihr dann wieder zurück auf «collected» geht, wird das Roadmap2025 NFT dort neu angezeigt.

Wer Metamask als Wallet benutzt und die App auf dem Handy nutzt, kann sich das NFT dort anzeigen lassen. Ihr müsst das NFT dort allerdings manuell importieren. Auf der Desktop-Version von Metamask lassen sich die NFTs leider noch nicht importieren. Metamask hat aber angekündigt, dass diese Funktion angepasst werden soll.

- (1) Klickt in der Metamask-Wallet auf NFTs (rechts neben Token)
- (2) Scrollt hinunter und wählt dann «NFTs importieren» an
- (3) Manuel die contract adrdress und die Token ID eingeben:

## Contract addrese:

0xc82B4e344131cb131c382aae7bD5997c71922b1B

Token ID:

1

Wichtig:

Ihr müsst bei der Metamask-Wallet Polygon als unterstütztes Netzwerk bei den Einstellungen hinzufügen.